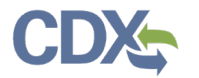

## Navigating CEDRI History

This job aide aims to help CEDRI users leverage the features within CEDRI History. Please select the applicable section listed below for more information.

# Table of Contents

- 1. Accessing CEDRI History
- 2. CEDRI History Role Based Filters
- 3. <u>CEDRI History Table</u>
- 4. <u>CEDRI History Filters</u>

## Accessing CEDRI History

Reports submitted to EPA are displayed on the 'CEDRI History' page. Clicking either the 'View Submitted Reports' button or the 'CEDRI History' link in the page header (Exhibit 1) takes you to the 'CEDRI History' page.

| EPA CEDRI Compt                                                                                                    | iance and Emissions Data Reporting In                                                                | terface)                                              |                                |                                                            |                                                                                  | Logged in as Kyle Speight - Certifie | Get Help On This Page  |
|----------------------------------------------------------------------------------------------------|----------------------------------------------------------------------------------------------------|-------------------------------------------------------|--------------------------------|------------------------------------------------------------|----------------------------------------------------------------------------------|--------------------------------------|------------------------|
| MyCEDRI My Reports CEDID Histo                                                                                                    | ry danage Users                                                                                      |                                                       |                                |                                                            |                                                                                  | CBI Disclaimer Return to CDX         | Logout Ø Admin Cansole |
| What would you like to do?                                                                                                    |                                                                                                    |                                                       |                                |                                                            |                                                                                  | My Notifications                     |                        |
| Create a Report<br>Create a report                                                                                                    | Complete Re                                                                                          | ports Under Development<br>of all operts is progress. | View S<br>View, Review, or Wit | ubmitted Reports                                           | Manage Facilities<br>Add, edt, or Addes your lection.                            | 2 Reports Pending Signature          | View Reports 🕈         |
| Mr. Drofile                                                                                                    |                                                                                                    | There is both                                         | Mar Republic                   | I                                                          |                                                                                  | 76 Reports Linder Development        | View Reports 🕀         |
| Name                                                                                                    | Refe                                                                                                 | stanage by Potte                                      | -                              |                                                            |                                                                                  |                                      |                        |
| Ryne sperigen<br>CDR User Name<br>KSPEIGHT                                                                                                | Certher                                                                                              |                                                       |                                |                                                            | My Resources                                                                     |                                      |                        |
| Jmail<br>kyle speight@cgifederal.com Edit En                                                                                              | nil<br>/e speight@cgifederal.com. Edit.Email                                                         |                                                       |                                |                                                            |                                                                                  |                                      |                        |
| My Facilities                                                                                                    |                                                                                                    |                                                       |                                |                                                            |                                                                                  | CEDRI Change Log                     | >                      |
| Hy Facilities Add Facilities                                                                                                    |                                                                                                    |                                                       |                                |                                                            |                                                                                  | List of Rules                        | >                      |
| Manage Facilities (1 facility managed)<br>The facilities selected for this data flow an<br>Data/d' link for a facility in the table size. | d role are listed below. You may add facilities by<br>or buildking the Datable button on the map vie | clicking the 'Add Reclicies' button or tab. The       | ability to edit a facility an  | d any sub-facility data is available from the 'F           | List View   Max.Vie<br>acity Details' screen which is accessible by circling the | TAQ Document                         | >                      |
| Fitari                                                                                                    |                                                                                                    |                                                       |                                |                                                            |                                                                                  | WebRRS                               | >                      |
| EPA Registry ID O                                                                                                    | Program ID @                                                                                         | Facility Name                                         |                                | Facility Address                                           |                                                                                  | _                                    |                        |
| 110070234690                                                                                                    | CEOR030023690                                                                                        | CGI FEDERAL INC                                       |                                | TINON FAUR LAKES CIR<br>FAURRAX, VA 2010<br>FAURRAX COUNTY | Very/Ecit Details<br>Remove                                                      |                                      |                        |
| Showing 1 to 1 of 1 facilities                                                                                                    |                                                                                                    |                                                       |                                |                                                            | Previous 1 New                                                                   |                                      |                        |
| Can't find your facility                                                                                                    | ? Please contact CEDRI@ep                                                                            | pa.gov for help before cre                            | eating a new fa                | icility.                                                   |                                                                                  |                                      |                        |

Exhibit 1

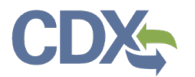

### CEDRI History's Role Based Filters

Each CEDRI role has pre-set filters that control which reports are displayed on the 'CEDRI History' page. The table below provides a description of the reports displayed for each role.

| Role           | Industry Users             | State/EPA Users                                        |
|----------------|----------------------------|--------------------------------------------------------|
| Preparer       | Submitted reports          |                                                        |
|                | initiated by preparers     |                                                        |
| Certifier      | Reports submitted by any   |                                                        |
| &              | Certifiers associated with |                                                        |
| Delegated      | their facility             |                                                        |
| Certifier      |                            |                                                        |
| State Reviewer |                            | Reports submitted by facilities in their state         |
| EPA Regional   |                            | Reports submitted by facilities in states within their |
| Reviewer       |                            | EPA region                                             |
| EPA Rule Lead  |                            | All submitted reports                                  |
| EPA Reviewer   |                            | All submitted reports                                  |

#### **Preparer**

To see a report in CEDRI History as a Preparer, you must be the Preparer associated to the report. "Associated" entails 3 things:

- 1) You created the report (to be sent to the Certifier for submission).
- 2) You were given access to the report by a Preparer within Step 5 of the webform, prior to the report being submitted.
- 3) You were given access to the report by a Certifier within Step 5 of the webform, prior to the report being submitted.

Please note that you must be associated to the facility for the prepared/submitted report. Specifically, the 'EPA FRS Registry ID' associated with the report must match one of the facilities listed in the 'My Facilities' section of your CEDRI Dashboard. For more information on managing your facilities in your CEDRI account, refer to the Manage Facilities Job Aide on the EPA CEDRI homepage.

#### **Certifier**

To see a report in CEDRI History as a Certifier, you must be associated to the facility which the report was submitted. This means ensuring the facility that the report was submitted under is listed in the "My Facilities" section of your CEDRI Dashboard.

For more information on managing your facilities in your CEDRI account, refer to the <u>Manage Facilities</u> <u>Job Aide</u> on the EPA CEDRI homepage.

## CEDRI History Table

The 'CEDRI History' page (Exhibit 2) displays the 10 most recently submitted reports. The following information displays for each report:

| Report Status      | Description                                                                              |  |  |  |  |  |
|--------------------|------------------------------------------------------------------------------------------|--|--|--|--|--|
| Certification Date | The date the report was signed and submitted to EPA                                      |  |  |  |  |  |
| Report             | The name of the report submitted to EPA                                                  |  |  |  |  |  |
| Part               | The 40 CFR regulation part requiring the report submission                               |  |  |  |  |  |
| Subpart            | The 40 CFR regulation subpart requiring the report submission                            |  |  |  |  |  |
| Subpart Name       | The name of the 40 CFR regulation subpart requiring the report submission                |  |  |  |  |  |
| Facility           | The name of the facility for which the report is submitted                               |  |  |  |  |  |
| County             | The name of the county where the facility is located                                     |  |  |  |  |  |
| State              | The name of the state where the facility is located                                      |  |  |  |  |  |
| Format             | The format of the report file                                                            |  |  |  |  |  |
| Status             | The processing status of the submitted report:                                           |  |  |  |  |  |
|                    | <ul> <li>In WebFIRE: Report reviewed by EPA and available in WebFIRE</li> </ul>          |  |  |  |  |  |
|                    | <ul> <li>Submitted: Report received and archived by EPA</li> </ul>                       |  |  |  |  |  |
|                    | <ul> <li>Pushed Back: Report was pushed backed by EPA</li> </ul>                         |  |  |  |  |  |
|                    | <ul> <li>Processing: Report received by EPA, but not yet archived</li> </ul>             |  |  |  |  |  |
|                    | <ul> <li>Resubmitted: Report was resubmitted by a facility</li> </ul>                    |  |  |  |  |  |
|                    | <ul> <li>Withdrawn: Report has been withdrawn at the request of the Certifier</li> </ul> |  |  |  |  |  |

| Download as Excel          | eport, Geograp | phy, Facility, and Sector / Rule. Click on any record in the CEDRI 1                                                                                                    | History tabl | e to see the repor | uf organization, instea by individual report, nou may search for specific submissions<br>of details, download associated files, and if necessary, Revise & Re-submit or Withdr                                                                                                    | by seecong, Addy view rivers, r | ine cera histor | y by selecti | Add,     | View Filters |
|----------------------------|----------------|----------------------------------------------------------------------------------------------------|--------------|--------------------|----------------------------------------------------------------------------------------------------|---------------------------------|-----------------|--------------|----------|--------------|
| Certification<br>Date 14 R | ReportId       | Report                                                                                                    | Part         | Subpart 11         | Subpart Name                                                                                                    | 1 Facility 1                    | County          | State 1      | Format 1 | Status 1     |
| 1                          |                | A DESCRIPTION OF THE PARTY NAMES                                                                                                    |              |                    | Cole Provinsion in Addit Scott contrains Addition of<br>Received Company Rev 1988                                                                                                    |                                 | -               |              |          | -            |
| 1                          |                | A CONTRACTORY OF CONTRACT                                                                                                    |              |                    |                                                                                                    |                                 |                 |              |          | -            |
| )                          |                | <ol> <li>Marganisa contenti anti-<br/>dati dalla contenti</li> </ol>                                                                                                    |              |                    | Concession in speed of concess                                                                                                    |                                 |                 |              | -        |              |
| 1                          |                | ALCOHOL AND AND A                                                                                                    |              |                    | the Supergravit Schemes Scheme Lang Spectra and Social                                                                                                    |                                 |                 |              | -        |              |
| 3                          | -              | A CONTRACTOR CONTRACTOR                                                                                                    |              |                    | for improvementations, they amy brance on local                                                                                                    |                                 | -               |              | -        | -            |
| 1                          |                | A DESIGN OF A DESIGN OF A DESI |              |                    | test if an interview with the second statement of the second statement of the |                                 |                 | -            |          |              |
| 1                          | -              | A difference of the state of the second second se                                                                                                    | -            | 1.11               | August and COLOR when their bound developments                                                                                                    | -                               |                 |              |          |              |
| 3                          |                | an - report the subset of regimes from                                                                                                    |              |                    | the fight, or fighter, the star party to be                                                                                                    |                                 | -               |              | -        |              |
| 1                          |                | A DESCRIPTION OF BOARD STREET, STREET, STRE                                                                                                    |              |                    | ton i commercia tella i con contella mattana e<br>Reconstruir commercia de const                                                                                                    | -                               |                 | -            |          | -            |
| 1                          | -              | 1000 C 1000 C 1010 C 1010 C                                                                                                    |              | -                  | Register contributions from                                                                                                    |                                 | -               |              | -        |              |

Exhibit 2

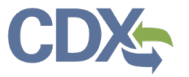

You may sort ascending and descending on all table columns. Clicking anywhere on the table row for a report takes you to the 'Report Details' page where you can view report documents, revision history, comments, and information about the certifier and facility.

For more information about the 'report details' page, please refer to the <u>Report Details Job Aide</u> on the EPA CEDRI homepage.

To change the number of reports shown on the page, select the number of reports per page from the 'Show # entries' dropdown at the bottom of the page (Exhibit 2).

From the 'CEDRI History' page, you may export the list of reports to Excel (CSV format). Click the 'Download as Excel' (Exhibit 2) button located at the top and bottom of the CEDRI History table. The export contains all reports in the results set, not just the reports displayed on the current page.

To locate specific reports, or to filter the list by date/status, geography, sector/rule, or facility, click the 'Add/View Filters' button to display search filters (Exhibit 2).

## **CEDRI History Filters**

To access CEDRI History Filters from the 'CEDRI History' page, click the 'Add/View Filters' button (Exhibit 2) to display the Search filters. Search filters display above the 'CEDRI History' list (Exhibit 3). 'Apply Filters' and 'Hide Filters' buttons appear in both the filter pane and at the top of the 'CEDRI History' pane.

| CEDRI Histor                                             | y                              |                                                                                                    |                             |                                          |                                                                                                    |                                                    |                        |              |                    |              |
|----------------------------------------------------------|--------------------------------|----------------------------------------------------------------------------------------------------|-----------------------------|------------------------------------------|----------------------------------------------------------------------------------------------------|----------------------------------------------------|------------------------|--------------|--------------------|--------------|
| Below are the recent CEDI<br>categories: Date / Status / | R submissions<br>Report, Geogr | that you have either certified electronically or have been submitte<br>aphy, Facility, and Sector / Rule. Click on any record in the CEDRI                                                                                                    | ed by anoth<br>History tabl | er "Certifier" in y<br>e to see the repo | our organization, listed by individual report. You may search for specific submissions<br>rt details, download associated files, and if necessary, Revise & Re-submit or Withdr. | by selecting 'Add/View Filters'. I<br>aw a report. | Filter the CEDRI Histo | ry by select | ing any of the fil | ter          |
|                                                          |                                |                                                                                                    |                             |                                          |                                                                                                    |                                                    |                        | _            | _                  |              |
| What would you like                                      | to filter by                   | ? 0                                                                                                    |                             |                                          |                                                                                                    |                                                    |                        | App          | oly Filters        | lide Filters |
|                                                          | Date / Statu                   | us / Report                                                                                                    | Geog                        | graphy                                   | Facility                                                                                                    |                                                    | Sec                    | tor / Rule   |                    |              |
|                                                          |                                |                                                                                                    |                             |                                          |                                                                                                    |                                                    |                        |              |                    |              |
| Download as Excel                                        |                                |                                                                                                    |                             |                                          |                                                                                                    |                                                    |                        | App          | ly Filters H       | lide Filters |
| Download Attachments                                     |                                |                                                                                                    |                             |                                          |                                                                                                    |                                                    |                        |              |                    |              |
| Certification                                            | Percented                      | Danaut                                                                                                    | Dava                        | Submark                                  | Subaat Name                                                                                                    | Entitle                                            | Country                | State        | Format             | Status       |
| 0                                                        | -                              | analisis on ordere in other lengths                                                                                                    |                             | -                                        |                                                                                                    |                                                    |                        |              | -                  |              |
| 0                                                        |                                | A CONTRACTOR OF A CONTRACTOR OF A CONTRACTOR O     |                             |                                          |                                                                                                    |                                                    |                        |              |                    |              |
| 0                                                        |                                | $1.50\mathrm{MeV}_{2}$ , the proceeding of the last of the last of the |                             |                                          | And there is appear of the set                                                                                                    |                                                    |                        |              | -                  |              |
| 0                                                        | -                              | An of Tapacity, and taken                                                                                                    |                             | -                                        | An ingenerative statements and provide the local                                                                                                    |                                                    |                        |              | -                  |              |
| 0                                                        | -                              | a company and a second second                                                                                                    |                             |                                          | the staget, or weather, only the set of the local                                                                                                    |                                                    | -                      | -            |                    |              |
| 0                                                        | -                              | and the second dependence of the party of                                                                                                    |                             |                                          | Land Contraling the fulfille in our contracts in the set of a                                                                                                    |                                                    |                        | -            |                    |              |
| 0                                                        |                                | And the second of their liquid by the second                                                                                                    |                             |                                          |                                                                                                    |                                                    |                        |              | -                  |              |
| 0                                                        |                                | a Transition - Landscher - Company - Mary                                                                                                    |                             |                                          | the figure of the lines of the same build of the local                                                                                                    |                                                    |                        |              | -                  |              |

Exhibit 3

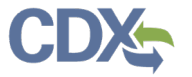

Four filter groups allow refinement of the 'CEDRI History' list by several search parameters:

| Filter Group            | Parameter                        | Description                                                                                                    |
|-------------------------|----------------------------------|----------------------------------------------------------------------------------------------------|
|                         | Start Date                       | Beginning date range. Limited by earliest date that a report was received by EPA                                                       |
|                         | End Date                         | Ending data range. Limited by latest date that a report was received by EPA                                                            |
|                         | Status                           | Picklist of report status (i.e. Submitted, Resubmitted, In WebFIRE, Pushed Back, Withdrawn, Processing)                                |
|                         | CROMERR                          | Free text field. User can apply the Activity ID to search for                                                                          |
| Data / Chatura / Damant | Activity ID                      | a specific report                                                                                                    |
| Date / Status / Report  | CROMERR                          | Free text field. User can apply the Document ID to search                                                                              |
|                         | Document ID                      | for a specific report                                                                                                    |
|                         | Has Report Been<br>Reviewed?*    | Yes/No drop-down field. Allows the user to see if a report<br>has or has not been reviewed by the State or EPA<br>Regional Reviewer    |
|                         | Has Report Been<br>Pushed Back?* | Yes/No drop-down field. Allows the user to see if a report<br>has or has not been pushed back by the State or EPA<br>Regional Reviewer |
| Coography               | State                            | Picklist of states where facility is located                                                                                           |
| Geography               | County                           | Picklist of counties limited by states selected                                                                                        |
| Facility                | Facility ID                      | Free Text Field. User can apply FRS EPA Registry ID<br> CEDRI Program ID                                                               |
| Facility                | Facility Name                    | Picklist of facility names                                                                                                    |
|                         | State Facility ID                | ID assigned to a facility within 'My Facilities' details                                                                               |
|                         | Sector                           | Picklist of industry sectors                                                                                                    |
|                         | Source Category                  | Picklist of industry source categories limited by Sectors selected                                                                     |
|                         | Part                             | Picklist of 40 CFR parts (i.e. Parts 49, 60, 62, 63, 70, 71)                                                                           |
| Sector / Rule           | Sub-part                         | Picklist of 40 CFR subparts limited by Parts selected                                                                                  |
|                         | OMB Control                      | Assigned Office of Management and Budget Control                                                                                       |
|                         | Number                           | Number                                                                                                    |
|                         | Report Type                      | Picklist of Report Types (report categories)                                                                                           |
|                         | Report Name                      | Picklist of Report Names limited by Report Types selected                                                                              |
|                         | Format                           | Picklist of report file formats                                                                                                    |

\*These filters are only visible to State and EPA user roles.

After setting filter values, click 'Apply Filters' to refresh the 'CEDRI History' list. When setting a filter, settings appear at the top of the filter pane below the category title (Exhibit 4).

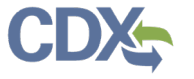

To remove all filters and restore the 'CEDRI History' list, click 'Clear Filters' (Exhibit 4). To remove individual filter values, click the 'x' buttons shown on each filter value selection or to the left of the filter value selections (Exhibit 4). To adjust 'Start Date' and 'End Date' filter values, click the date to bring up the calendar and select a new date.

| t would you like to filter by? 🕚                                                            |                                     |          | Apply Filters | s Clear Filters | Hide Filte |
|---------------------------------------------------------------------------------------------|-------------------------------------|----------|---------------|-----------------|------------|
| Date / Status / Report                                                                      | Geography                           | Facility |               | Sector / Ru     | le         |
| Date / Status / Report Filters<br>Start Date: 01-01-2020 End Date: 05-27-2020 Status: In We | bFIRE                               | læ       |               |                 |            |
| Start Date                                                                                  | End Date                            | Status   |               |                 |            |
| 01-01-2020                                                                                  | 05-27-2020                          | ×InV     | WebFIRE       |                 | ×          |
| CROMERR Activity ID 🚯                                                                       | CROMERR Document ID 🚯               |          |               |                 |            |
| Ex: _12345678-abcd-9012-efgh-345678901234                                                   | Ex: 12345678-abcd-9012-efgh-3456789 | 01234    |               |                 |            |
|                                                                                             | Has Report Been Pushed Back? 🜖      |          |               |                 |            |
| Has Report Been Reviewed? 🚺                                                                 |                                     |          |               |                 |            |

```
Exhibit 4
```

To hide a filter group, click the filter group button. If you have filters set in that category, the filter button displays in green, instead of blue, indicating filters are set for this group (Exhibit 5)

| What would you like to filter by? () |           |          | Apply Filters Clear Filters Hide Filters |
|--------------------------------------|-----------|----------|------------------------------------------|
| Date / Status / Report               | Geography | Facility | Sector / Rule                            |
|                                      |           |          |                                          |

| Exhibit 5 |  |
|-----------|--|
|-----------|--|

By clicking the 'Hide Filters' button (Exhibit 5) you can hide the filter pane (Exhibit 6) while still retaining the filter settings.

| Download as E          | Download as Excel Filters: Start Date: 01/01/2020 End Date: 05/07/2020 Status: In WebFIRE Clear Filters |                                                                                          |      |         |                                                                                                    |                                     |    |                   |                          | ilters Add/ | View Filters  |
|------------------------|----------------------------------------------------------------------------------------------------|------------------------------------------------------------------------------------------|------|---------|----------------------------------------------------------------------------------------------------|-------------------------------------|----|-------------------|--------------------------|-------------|---------------|
| Certification<br>Date  | ţ1                                                                                                    | Report                                                                                   | Part | Subpart | Subpart Name                                                                                                    | Facility                            | î↓ | County 🔱          | State 11                 | Format      | Status 斗      |
| 2020-03-26<br>18:27:26 |                                                                                                    | 63.7550(h)(3) Compliance Report - (c)(1) Tune<br>Up option (Spreadsheet Template option) | 63   | DDDDD   | Major Sources: Industrial, Commercial, and Institutional<br>Boilers and Process Heaters                                      | BUZZ ALDRIN<br>ELEMENTARY<br>SCHOOL |    | FAIRFAX<br>COUNTY | DC, MD,<br>NY, NC,<br>VA | Spreadsheet | In<br>WebFIRE |
| 2020-03-13<br>13:10:01 |                                                                                                    | 60.5420a(b) Annual Report                                                                | 60   | 0000a   | Crude Oil and Natural Gas Facilities for which<br>Construction, Modification, or Reconstruction<br>Commenced after 9/18/2015 | BUZZ ALDRIN<br>ELEMENTARY<br>SCHOOL |    | FAIRFAX<br>COUNTY | LA, OK                   | Spreadsheet | In<br>WebFIRE |

Exhibit 6

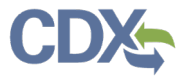

Once a filter is set and you choose to view the 'Report Details' of a particular report, clicking the back button to return to the 'CEDRI History' page does not alter the filter settings (Exhibit 6). The reports continue to be filtered by the criteria that was previously set.